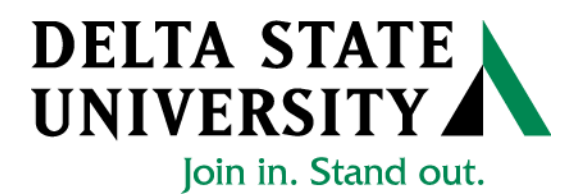

## Registrar's Office Enrollment Verification

1. Go to "myDSU" on the Delta State University Homepage (mydsu.deltastate.edu)

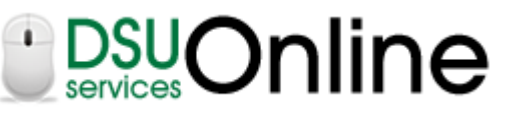

2. Click LOGIN to access

User ID and Password Required

- User ID is your *Banner ID Number* (If you use your social security number, you will have to sign in to student records again)
- Your password is your *Birth Date* in the format mmddyy (041797)
- 3. Once you have access, click on

## Student Services & Financial Aid

Apply for Admission, Register, View your academic records and Financial Aid, Pay on Account, Apply for Graduation.

- 4. Click on Student Records.
- 5. Click on Check Enrollment Verification
- 6. Click the View Enrollment Status button
- You will be redirected to National Student Clearinghouse where you may print your enrollment verification certificate.

| NATIONAL STUDENT                                                                                                    | 🕐 Help 🔾 Contact 🚮 Home                                      |
|----------------------------------------------------------------------------------------------------|--------------------------------------------------------------|
| CLEAKINGHOUSE                                                                                                    | Log Out                                                      |
| Home                                                                                                    | Student Self-Service Site                                    |
| Welcome. This service is offered by the National Student Clearinghouse in cooperation with DELTA STATE UNIVERSITY.<br>IMPORTANT: Do NOT use the browser forward/back buttons. LOG OFF when you are done to protect the privacy of your records.<br>Please select from the following options:<br>• <u>Obtain an enrollment certificate</u> to print and mail to a health insurer or other company that requests proof of my enrollment.                                                                               |                                                              |
| Current enrollment     O All enrollment                                                                                                    |                                                              |
| <ul> <li>View the <u>enrollment information on file</u> with the Clearinghouse.</li> <li>View the <u>student loan deferment notifications</u> that the Clearinghouse has provided to my loan holders (lenders and guarantors).</li> <li>View the <u>proof(s) of enrollment</u> that the Clearinghouse has provided to my health insurers and other providers of student service</li> <li><u>View</u> specific information about my student loans. LOanLocator</li> <li><u>Order or track a transcript</u></li> </ul> | s or products.                                               |
| To ensure the security and confidentiality of sensitive information being transmitted over the Internet, the Clearinghouse protects its cu<br>using Secure Socket Layer (SSL) technology provided by the VeriSign Secure Site Program. SSL encrypts/unencrypts the data before th<br>Server/Client sends or receives transmissions.                                                                                                    | stomers by<br>he<br>VERIFY-<br>Secured<br>powered by Verifyn |